1. パソコン(PC)で、下記 URL のサイトにアクセスします

https://www.office.com/

2. サインインをクリックします。

| Microsoft     Office     製品 〜     リソース 〜     テンプレート     サポート     マイ アカウント     今すぐ編入     すべての Microsoft 製品 〜 |
|----------------------------------------------------------------------------------------------------|
| Microsoft Copilot の紹介: 仕事でも日常生活でも、あなたの日常的な AI アシスタントを紹介します。 詳細を表示 >                                         |
|                                                                                                    |
|                                                                                                    |
|                                                                                                    |
| Office は Microsoft 365 になりました                                                                               |
| まったく新しい Microsoft 365 を使用すると、お気に入りのア<br>プリを使用して、作成、共有、共同作業をすべて一箇所で行う<br>ことができます                             |
| サインイン Microsoft 365 を取得する                                                                                   |
| <b>無料バージョンの</b> Microsoft 365 にサインアップする >                                                                   |
|                                                                                                    |

3. メールアドレス・パスワードを入力します。(この後、ログイン状態の保持を訊かれますが任意です)

アカウント:【アカウント(ユーザーID)】@hmu.ac.jp パスワード:【共通パスワード】

| サインイン                   | ← @hmu.ac.jp |
|-------------------------|--------------|
| @hmu.ac.jp              | パスワードの入力     |
| アカウントをお持ちではない場合、作成できます。 |              |
| アカウントにアクセスできない場合        | バスワードを忘れた場合  |
| 戻る次へ                    | サインイン        |
|                         |              |

パスワード以外の本人確認をします。認証アプリ(スマートフォン版)を使用します。
スマートフォンでの認証ができない場合は、「Microsoft365多要素認証について」を参照ください。
分からない場合は、情報基盤センターに問い合わせてください。

| @hmu.ac.jp                                 |                                              |
|--------------------------------------------|----------------------------------------------|
| アクションが必                                    | 必要                                           |
| 組織には追加のセキュ<br>て、Microsoft Authe<br>アップします。 | リティ情報が必要です。指示に従っ<br>nticator アプリをダウンロードしてセット |
| 別のアカウントを使用す<br>Microsoft Authentic         | する<br>ator アブルに関する詳細情報                       |
| これが必要になるまで                                 | あと 14 日です。                                   |
|                                            | 後で尋ねる 次へ                                     |

4-1. 「次へ」をクリックします。

| 北海道武福 | 藏女子学園                                                                   | ? |
|-------|-------------------------------------------------------------------------|---|
|       | アカウントのセキュリティ保護                                                          |   |
|       | Microsoft Authenticator                                                 |   |
|       | 最初にアプリを取得します                                                            |   |
|       | お客様の電話に Microsoft Authenticator アプリをインストールします。 今すぐダウンロード                |   |
|       | デハイスに Microsoft Authenticator アノリをインストールした後、[次へ]を選択する。<br>別の認証アプリを使用します |   |
|       | 次へ                                                                      |   |
|       |                                                                         |   |

※「今すぐダウンロード」をクリックするとダウンロードサイトがブラウザで開きます。

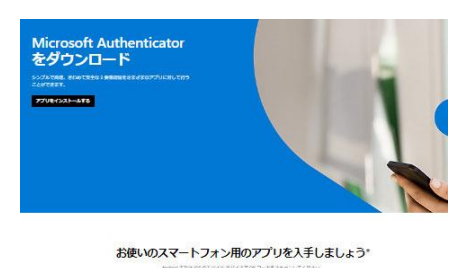

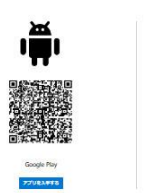

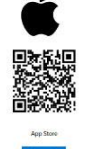

こちらから Microsoft Authenticator をダウンロードします。ですが、作業が繁雑になりますので、設定作業を 継続する前に、認証アプリ「Microsoft Authenticator」を下記 QR コードからインストールしておきます。

※スマートフォンでの操作は斜体表示です

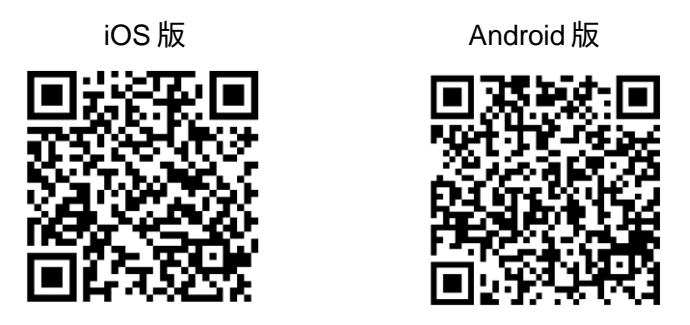

4-2. 「Microsoft Authenticator」のアプリをスマートフォンにインストールした後、
『次へ』をクリックし、続く「アカウントのセットアップ」画面で『次へ』をクリックします。

| Microsoft | Authenticator                                                                              | ×           |
|-----------|--------------------------------------------------------------------------------------------|-------------|
|           | 最初にアプリを取得します                                                                               |             |
| Ô         | お客様の電話に Microsoft Authenticator アプリをインストールします。 今<br>ド                                      | すぐダウンロー     |
|           | デバイスに Microsoft Authenticator アプリをインストールした後、[次へ]                                           | を選択します。     |
|           | 別の認証アプリを使用します                                                                              |             |
|           | キャンセル                                                                                      | 次へ          |
|           |                                                                                            |             |
|           |                                                                                            |             |
|           |                                                                                            |             |
|           |                                                                                            |             |
|           | •                                                                                          |             |
|           | •                                                                                          |             |
| Microso   | oft Authenticator                                                                          | ×           |
| Microso   | oft Authenticator<br>アカウントのセットアップ                                                          | ×           |
| Microso   | oft Authenticator<br>アカウントのセットアップ<br>ブロンブトが表示されたら、通知を許可します。アカウントを追加し、「職場<br>を選択します。        | ×<br>または学校] |
| Microso   | oft Authenticator<br>アカウントのセットアップ<br>プロンプトが表示されたら、通知を許可します。アカウントを追加し、[職場<br>を選択します。        | ×<br>または学校] |
| Microso   | oft Authenticator<br>アカウントのセットアップ<br>プロンプトが表示されたら、通知を許可します。アカウントを追加し、[勝編<br>を選択します。<br>反 5 | ×<br>または学校] |

4-3. この画面が表示されたらスマートフォンでアプリを起動し、QR コードをスキャンする段階まで操作しま

| _  | - |
|----|---|
| -d |   |
| 7  | 0 |
|    | ~ |
|    |   |

| Microsoft Authenticator                                                                                | $\times$ |  |  |  |
|----------------------------------------------------------------------------------------------------|----------|--|--|--|
| QR コードをスキャンします                                                                                         |          |  |  |  |
| Microsoft Authenticator アプリを使用して QR コードをスキャンします。これにより、Microsoft<br>Authenticator アプリとご自分のアカウントがつながります。 |          |  |  |  |
| QR コードをスキャンした後、[次へ] を選択します。                                                                            |          |  |  |  |
|                                                                                                    |          |  |  |  |
| 画像をスキャンできませんか?                                                                                         |          |  |  |  |
| 戻るの次                                                                                                   | ~        |  |  |  |

4-4. スマートフォンで「Microsoft Authenticator」を起動し、「同意する」を選択し、次に『QR コードをス キャンします』を選択します。

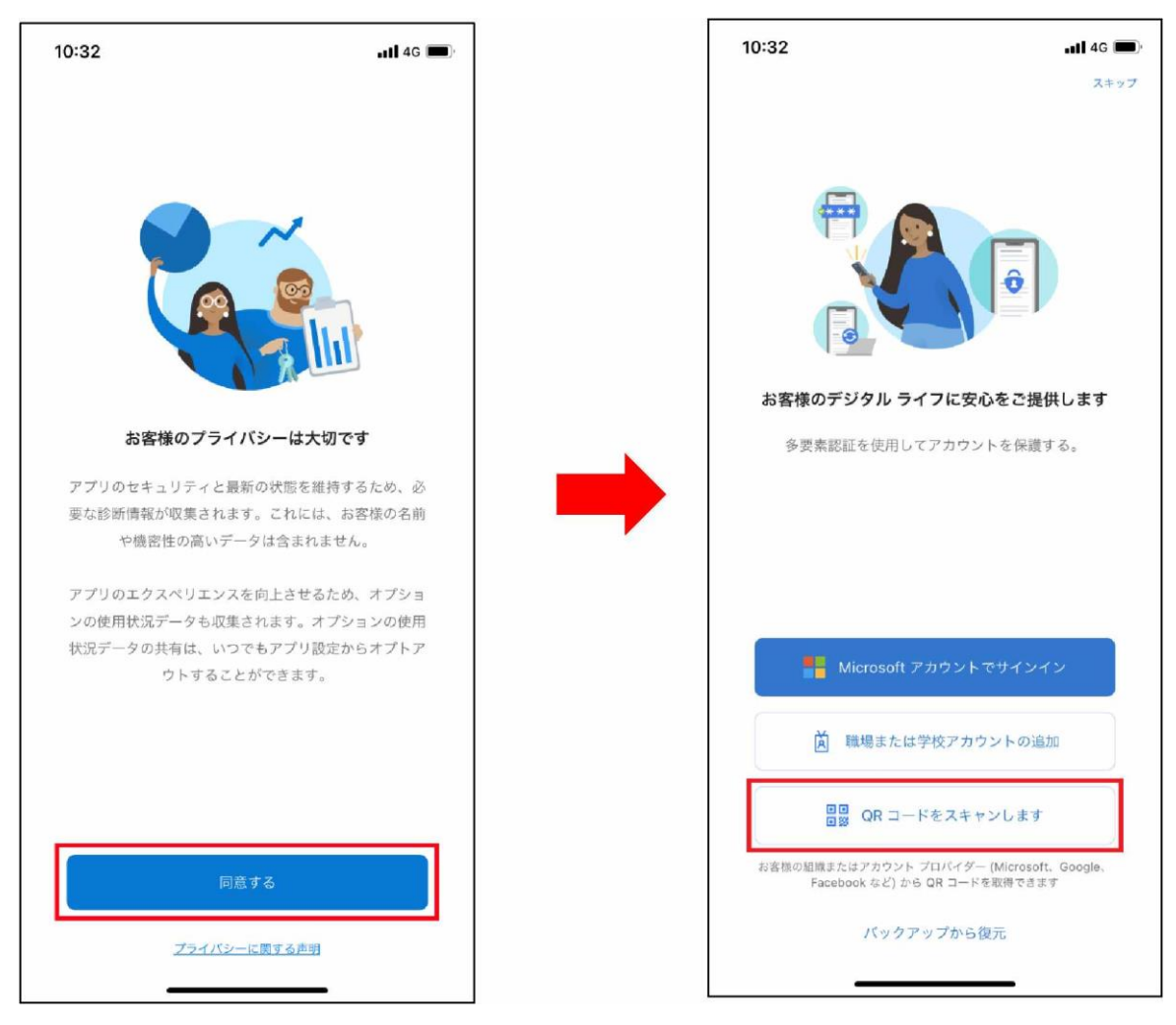

4-5. 前項4-3のQRコードをスキャンし、『許可』をタップします。

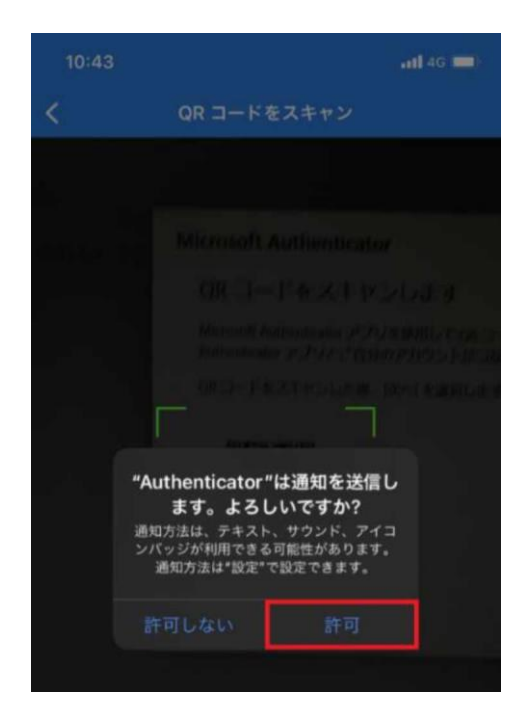

4-6. アカウントが以下のとおり追加されます。

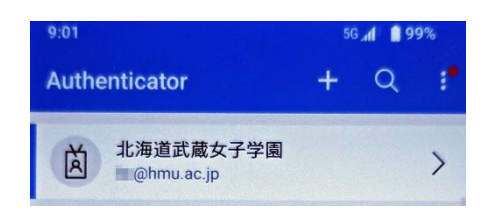

4-7. 作業が完了しましたら、PCの画面に戻り、「次へ」をクリックします

| Microsoft Authenticator                                                                                | × |  |  |  |  |  |
|----------------------------------------------------------------------------------------------------|---|--|--|--|--|--|
| QR コードをスキャンします                                                                                         |   |  |  |  |  |  |
| Microsoft Authenticator アプリを使用して QR コードをスキャンします。これにより、Microsoft<br>Authenticator アプリとご自分のアカウントがつながります。 |   |  |  |  |  |  |
| QR コードをスキャンした後、[次へ] を選択します。                                                                            |   |  |  |  |  |  |
|                                                                                                    |   |  |  |  |  |  |
| 画像をスキャンできませんか?                                                                                         |   |  |  |  |  |  |
| 戻る 次へ                                                                                                  |   |  |  |  |  |  |

4-8. すると PC とスマートフォンが下記の画面のようになるので、番号を入力して「はい」をタップします。

| 北海道武藏女子学园                                   | ▲ サインインしようとしています                |
|---------------------------------------------|---------------------------------|
| アカウントのセキュリティ保護                              | ▼ か?                            |
| Microsoft Authenticator                     | 北海道武蔵女子学園<br>@hmu.ac.jp         |
| 試してみましょう                                    | 表示されている番号を入力して、サインイン<br>してください。 |
| レアに表示されている番号を入力して、アプリに送信している通知を承認します。<br>48 | こちらに番号を入力してください ―――             |
| 戻る 次へ                                       | はい                              |
| PC 画面                                       | いいえ、私はしていません                    |
|                                             | 番号が表示されません                      |

スマートフォン

**4-9.** 通知が承認され「次へ」をクリックします。

| 北海道武藏女子学国                                                     | ?                 |
|---------------------------------------------------------------|-------------------|
| アカウントのセキュリティ保護                                                |                   |
| Microsoft Authenticator                                       |                   |
| ✓ 通知が承認されました                                                  |                   |
| <b>反</b> る 次へ                                                 |                   |
|                                                               |                   |
| +                                                             |                   |
| 北海道武蔵女子学園                                                     | ?                 |
| アカウントのセキュリティ保 <sup>Microsoft Authenticator</sup>              | アプリが正常に登 🗙        |
| Tue, 02 Apr                                                   | 2024 23:57:28 GMT |
| セキュリティ情報が正常にセットアップされました。[完了] を選択し、サインインを続行します。<br>既定のサインイン方法: |                   |
| Dicrosoft Authenticator                                       |                   |
| 完了                                                            |                   |

5. 「Microsoft 365 へようこそ」と表示されるとログイン完了です。

|                  | Microsoft 365             |              | $\odot$ | ₽¢  | ŝ    | ?                 | 8 |
|------------------|---------------------------|--------------|---------|-----|------|-------------------|---|
| <b>介</b><br>赤一ム  |                           |              |         |     |      |                   | * |
| (十)<br>作成        | Microsoft 365 へようこそ       |              |         | インス | トールな | ¥ ~               |   |
| <b>C</b><br>マイコン |                           |              |         |     |      |                   |   |
| <b>27</b> -5     |                           | 開始する         |         |     |      | P                 |   |
| <b>日</b><br>アプリ  | - 1 Tal                   | 新規作成アプリを探索する |         | X   |      |                   |   |
| Outlook          |                           |              |         |     |      |                   |   |
| Teams            | おすすめ                      |              |         |     |      | $\langle \rangle$ |   |
| Word             | あなたがこれを最近開きました<br>日の15:24 |              |         |     |      |                   |   |
|                  | test                      |              |         |     |      |                   |   |